# GereratePress

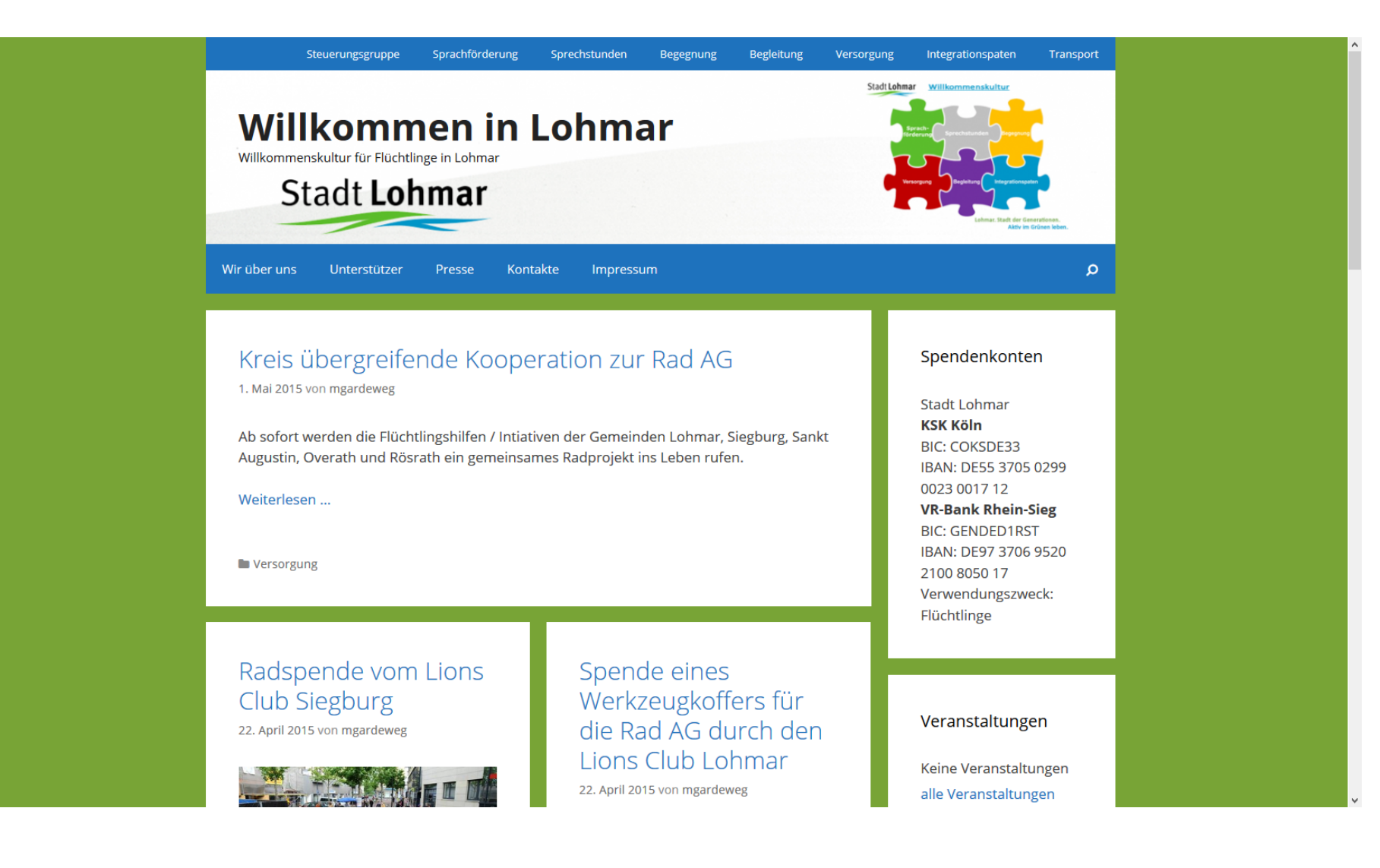

## • Anpassen

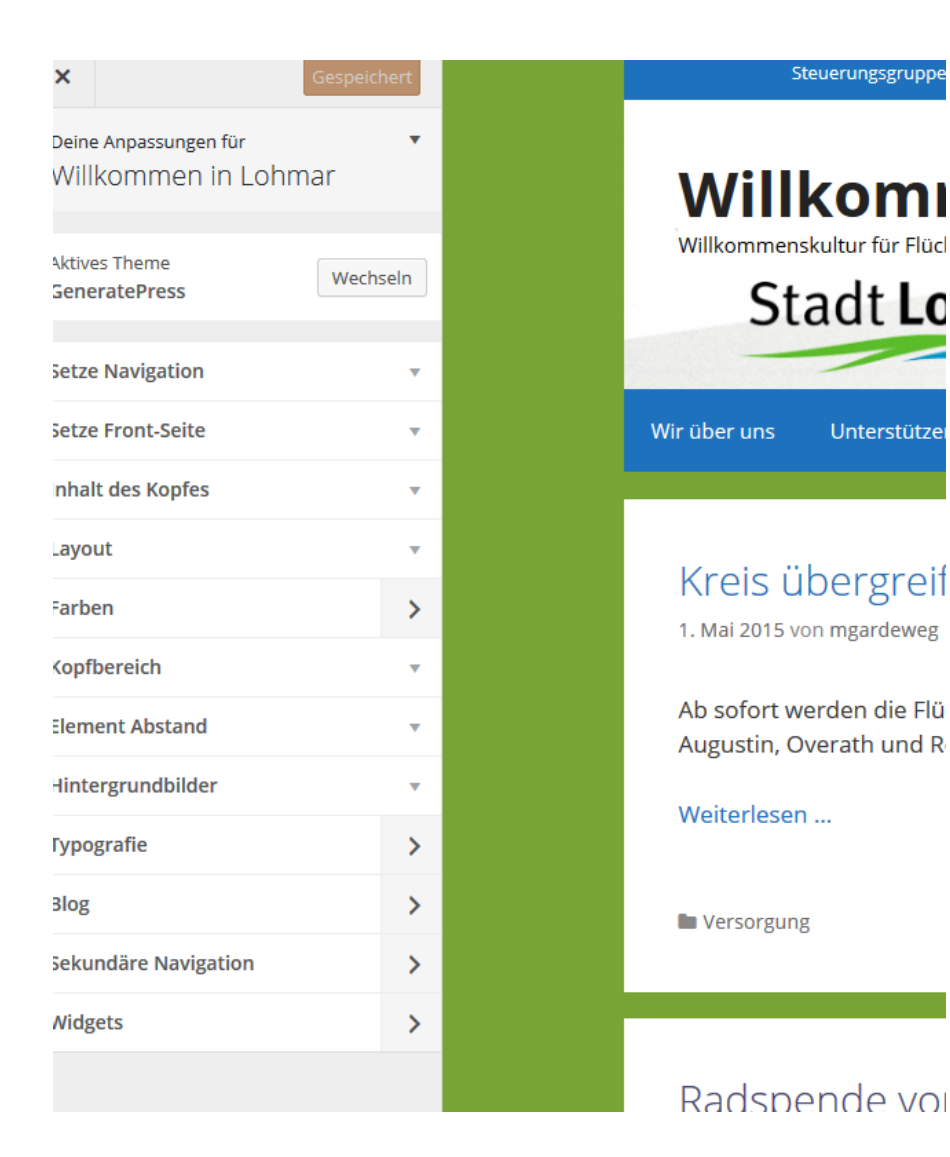

# Navigationen Wählen

| tze Navigation                                                                                                    |   |                      |
|----------------------------------------------------------------------------------------------------|---|----------------------|
| ein Theme unterstützt 2 Menüs.<br>/ähle aus, welches Menü an welchem<br>/rt genutzt werden soll. Du kannst<br>eine Menüinhalte unter "Menüs" im | 1 | Wir über uns         |
| ereich Design bearbeiten.<br>econdary Menu<br>Arbeitskreise                                                                                     |   | Kreis<br>1. Mai 201  |
| rimäres Menu<br>Hauptmenü                                                                                                    |   | Ab sofor<br>Augustin |
| etze Front-Seite                                                                                                    | • | Weiterle             |

• Sekundäre Navigation

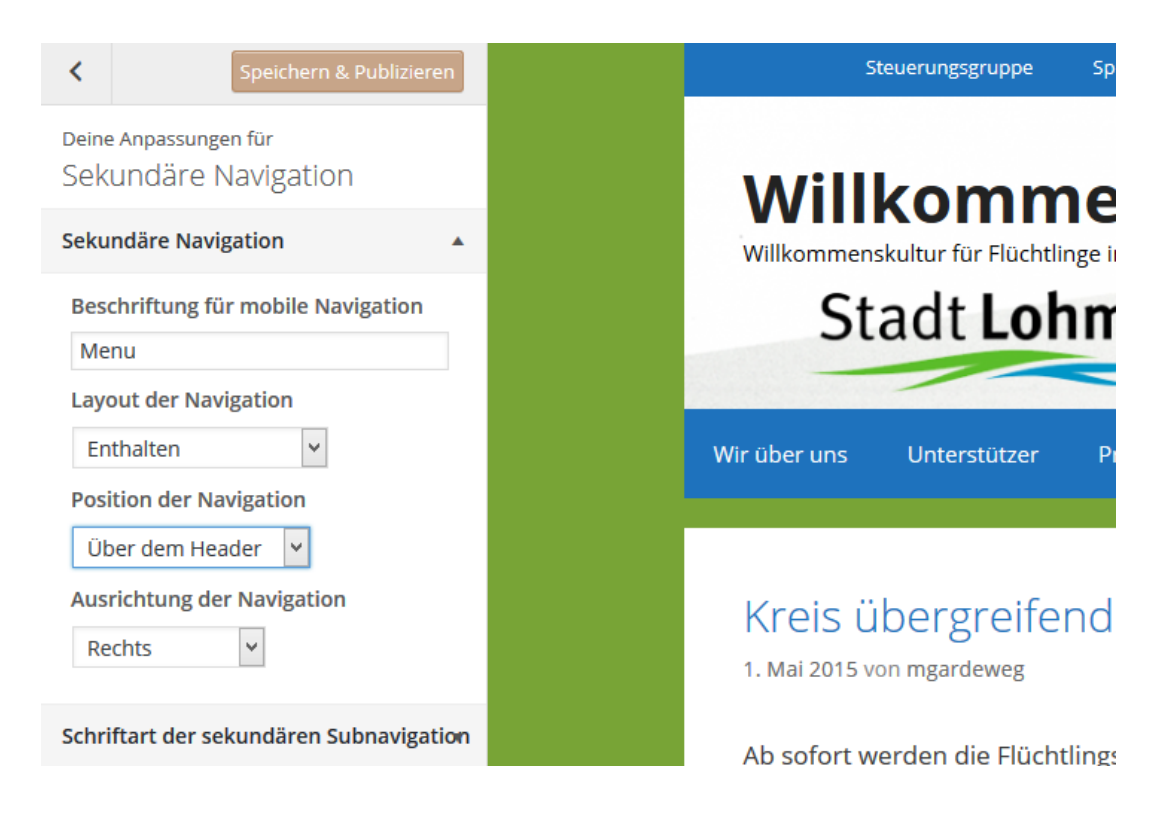

# Startseite wählen oder Beiträge

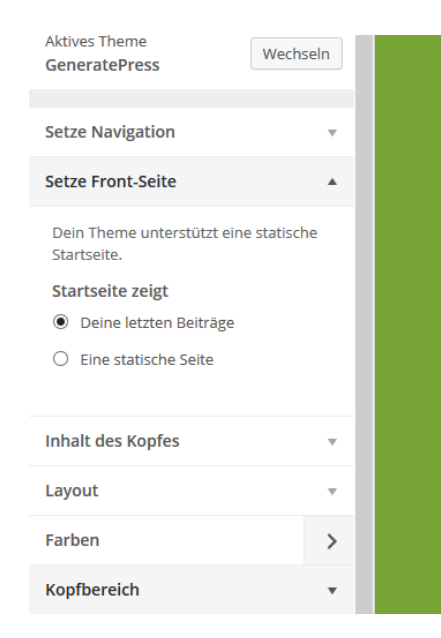

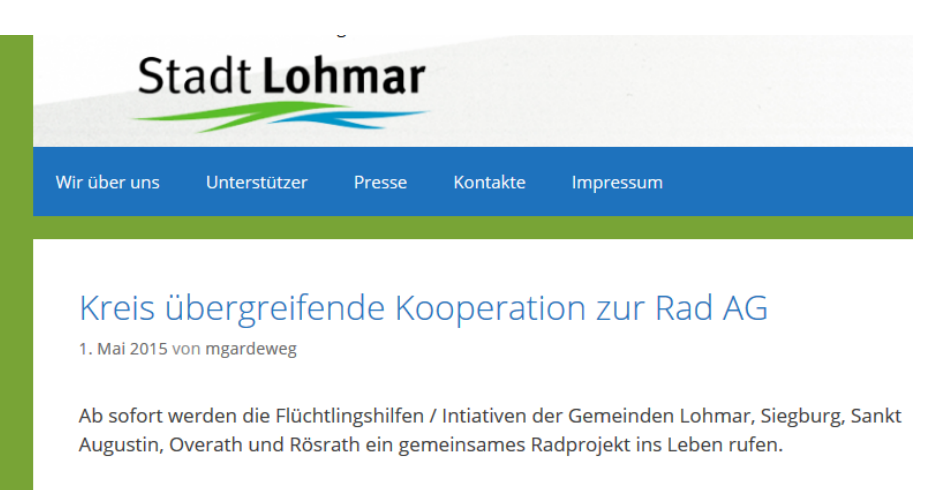

Weiterlesen ...

Versorgung

# • Kopfinhalte

## Willkommen in Lohmar

| Aktives Theme<br>GeneratePress                                                                                                    | eln |
|----------------------------------------------------------------------------------------------------|-----|
| Setze Navigation                                                                                                    | •   |
| Setze Front-Seite                                                                                                    | •   |
| Inhalt des Kopfes                                                                                                    | •   |
| Seitentitel Willkommen in Lohmar Seitentitel verbergen Untertitel Willkommenskultur für Flüchtlinge Slogan verbergen Logo Hochladen | 2   |
| Layout                                                                                                    | •   |
| Farben                                                                                                    | >   |
| Kopfbereich                                                                                                    | •   |
| Element Abstand                                                                                                    | •   |

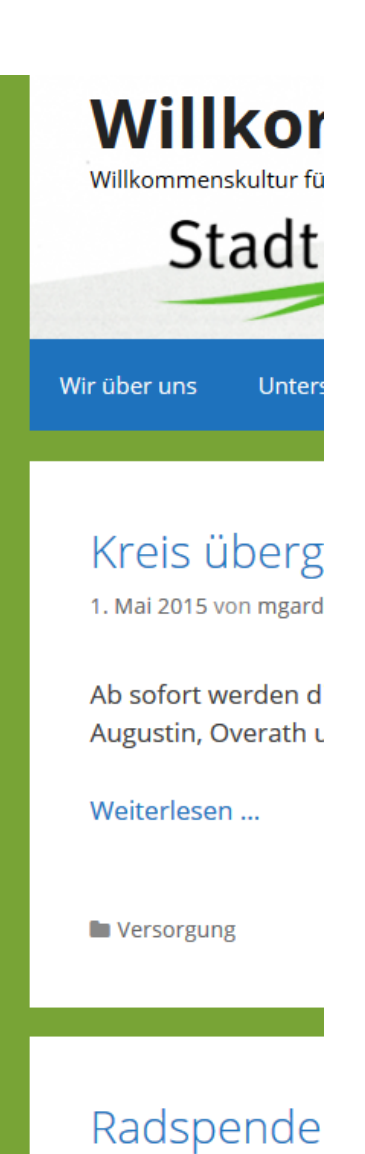

-----

# Breite einstellenHier Layout volle Breite

| × Speid                                           | hern & Publizieren |   | Steuerur                                                      |
|---------------------------------------------------|--------------------|---|---------------------------------------------------------------|
| Deine Anpassungen für<br>Willkommen in L          | ohmar              | ^ | Willkommer                                                    |
| Aktives Theme<br>GeneratePress                    | Wechseln           |   | Willkommenskultur für Flüchtlinge in Lc                       |
| Setze Navigation                                  | •                  |   | Stadt Lohn                                                    |
| Setze Front-Seite                                 | T                  |   | Wir über uns Unterstützer                                     |
| Inhalt des Kopfes                                 | *                  |   |                                                               |
| Layout                                            |                    |   | Krois üborgroifon                                             |
| Erlaubt es Ihnen das Lay<br>Themes zu bearbeiten. | yout Ihres         |   | 1. Mai 2015 von mgardeweg                                     |
| Breite des Containers<br>Breite - 1200px          | s<br>              |   | Ab sofort werden die Flüchtlin<br>Overath und Rösrath ein gem |
| Layout des Kopfberei<br>Fluid / Volle Breite      | ches<br>•          |   | Weiterlesen                                                   |
| Ausrichtung des Kopf<br>Links                     | bereichs           |   | Versorgung                                                    |
| Layout der Navigation<br>Beinhaltet               | n<br>V             |   |                                                               |
| Position der Navigatio<br>Unter dem Kopfbere      | on<br>eich 🖌       |   | Radspende vom L<br>22. April 2015 von mgardeweg               |
| Ausrichtung der Navi                              | gation             | ~ |                                                               |

## • Breite

| ×                                                                                                    | Speichern & Publizieren                                                                                                    |
|----------------------------------------------------------------------------------------------------|----------------------------------------------------------------------------------------------------|
| Deine Anpassunge<br>Willkommen                                                                                                    | n für 🔹 🔻                                                                                                    |
| Aktives Theme<br>GeneratePress                                                                                                    | Wechseln                                                                                                    |
| Setze Navigation                                                                                                    | v                                                                                                    |
| Setze Front-Seite                                                                                                    |                                                                                                    |
| Inhalt des Kopfes                                                                                                    | 5 🔻                                                                                                    |
| Layout                                                                                                    |                                                                                                    |
| Erlaubt es Ihnen d<br>Themes zu bearbe<br>Breite des Conta<br>Breite - 1200px<br>Layout des Kopf<br>Beinhaltet<br>Ausrichtung des<br>Links<br>Layout der Navig<br>Beinhaltet<br>Position der Navig<br>Ausrichtung der | das Layout Ihres<br>eiten.<br>ainers<br>bereiches<br>s Kopfbereichs<br>s Kopfbereichs<br>vigation<br>ofbereich v<br>Navigation |

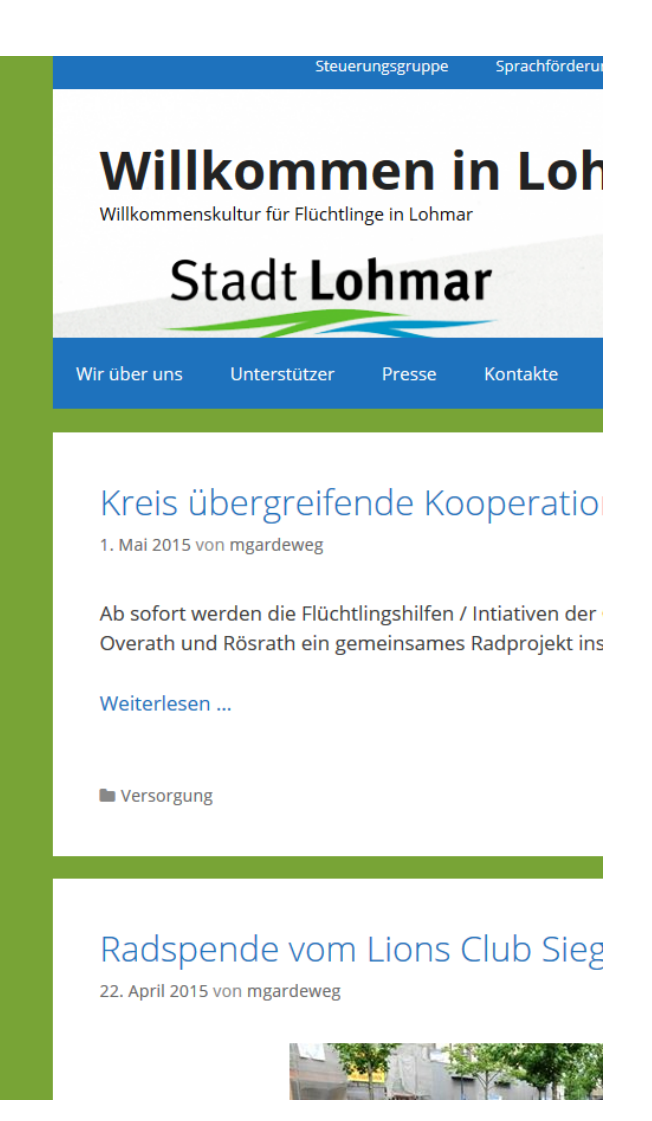

• Container einstellen

| Layout der Navigation           |   |
|---------------------------------|---|
| Beinhaltet 🗸                    |   |
| Position der Navigation         |   |
| Unter dem Kopfbereich 🖌         |   |
| Ausrichtung der Navigation      |   |
| Links 🗸                         |   |
| Suche in der Navigation         |   |
| Aktiviert 🖌                     |   |
| Layout des Inhalts              |   |
| Ein Container 🗸                 |   |
| Layout der Seitenleiste         |   |
| Inhalt / Seitenleiste 🗸         |   |
| Layout der Seitenleiste im Blog |   |
| Inhalt / Seitenleiste 🗸         |   |
| Layout der Seitenleiste bei     |   |
| einzelnen Beiträgen             |   |
| Inhalt / Seitenleiste 👻         |   |
| Layout des Fußbereichs          |   |
| Beinhaltet 🗸                    |   |
| Footer Widgets                  | ~ |

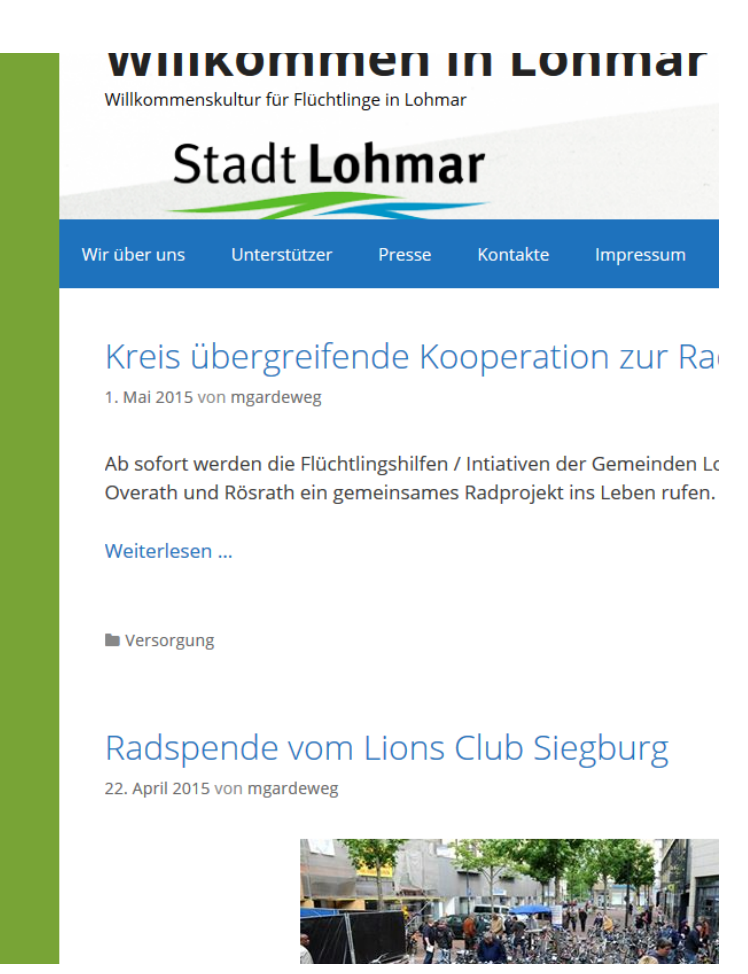

• Container einstellen

| inhaltet  v tion der Navigation   | Stadt Lohmar                                                                        |
|-----------------------------------|-------------------------------------------------------------------------------------|
| ter dem Kopfbereich 🔻             |                                                                                     |
| ichtung der Navigation<br>ks v    | Wir über uns Unterstützer Presse Kontakte Impressum                                 |
| ie in der Navigation<br>:iviert v | Kreis übergreifende Kooperation zur Rad AG                                          |
| ut des Inhalts                    |                                                                                     |
| ntainer voneinander absetzer 👻    | Ab sofort werden die Flüchtlingshilfen / Intiativen der Gemeinden Lohmar, Siegburg, |
| ut der Seitenleiste               | Overatit und Rosrath ein gemeinsames Radprojekt ins Leben ruten.                    |
| alt / Seitenleiste                | Weiterlesen                                                                         |
| ut der Seitenleiste im Blog       |                                                                                     |
| alt / Seitenleiste 🗸              | Versorgung                                                                          |
| ut der Seitenleiste bei           |                                                                                     |
| elnen Beiträgen                   |                                                                                     |
| int des Fußbereichs<br>inhaltet   | Radspende vom Lions Club Siegburg<br>22. April 2015 von mgardeweg                   |
| er Widgets                        |                                                                                     |

• Farben probieren

| Deine Anpassungen für<br>Farben       |     |
|---------------------------------------|-----|
| Basisfarben                           | •   |
| Farben des Kopfbereichs               | •   |
| Farben der Hauptnavigation einsteller | n • |
| Farben der Subnavigation einstellen   | •   |
| Farben des Inhaltsbereichs            | •   |
| Sidebar Widget Farben                 | •   |
| Farben des Fußbereich-Widget          | •   |
| Fußzeile-Farben                       | •   |
| Formular-Farben                       | •   |
|                                       |     |

# • Kopfbereiche einstellen

Ich habe hier keine Beitragsbilder hinterlegt Es gibt hierzu einige Youtub-Video Eingabe: generatepress theme einstellen

| Layout                |   |
|-----------------------|---|
| Farben                | > |
| Kopfbereich           |   |
| Seitenkopf-Position   |   |
| Im Inhaltsbereich 🗸   |   |
| Beitragsbild Position |   |
| Im Inhaltsbereich 🗸   |   |
|                       |   |
| Element Abstand       |   |
| Hintergrundbilder     | - |
| Typografie            | > |
| Blog                  | > |
| Sekundäre Navigation  | > |
| Widgets               | > |

Inhalt des Kopfes

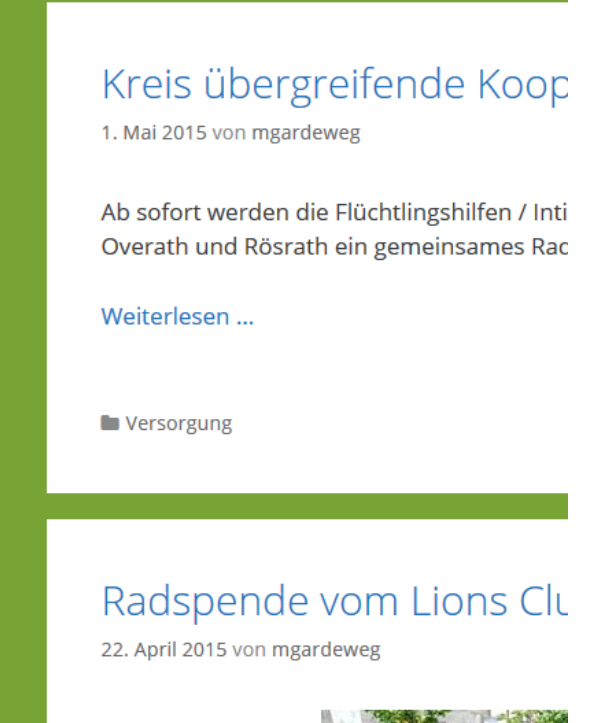

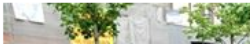

## • Abstände

| Kopfbereich                                                                                                    |                                                              |        | •     |  |
|----------------------------------------------------------------------------------------------------|--------------------------------------------------------------|--------|-------|--|
| Element Abstand                                                                                                    |                                                              |        |       |  |
| Ändern de<br>Elemente                                                                                                    | Ändern des Abstands für verschiedene<br>Elemente mit Pixeln. |        |       |  |
|                                                                                                    | Kopfb                                                        | ereich |       |  |
| Oben                                                                                                    | Rechts                                                       | Unten  | Links |  |
| 40                                                                                                    | 40                                                           | 40     | 40    |  |
|                                                                                                    | Inh                                                          | alt    |       |  |
| Oben                                                                                                    | Rechts                                                       | Unten  | Links |  |
| 40                                                                                                    | 40                                                           | 40     | 40    |  |
| Trennung von Raum<br>Der Abstand zwischen den Elementen,<br>wenn "Content-Layout" auf "Separate<br>Containers" festgelegt ist.<br>20 |                                                              |        |       |  |
| Haupt-Navigation<br>Diese Optionen steuern die Größe Ihrer<br>Menü-Elemente.<br>Linker/Rechter<br>Abstand Höhe<br>20 60              |                                                              |        |       |  |
| S Einklappen                                                                                                    |                                                              |        |       |  |

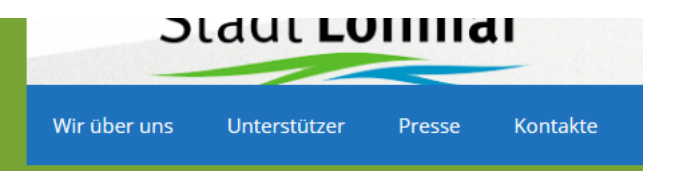

## Kreis übergreifende Kooperatio

1. Mai 2015 von mgardeweg

Ab sofort werden die Flüchtlingshilfen / Intiativen der Overath und Rösrath ein gemeinsames Radprojekt in:

Weiterlesen ...

Versorgung

## Radspende vom Lions Club Sie

22. April 2015 von mgardeweg

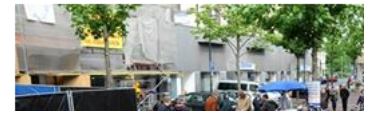

# Navigationshöhe von 60 auf 40

| 40 40 40 40                                                                                                    | Willkommenskultur für Flüchtlinge in Lohmar                                                                                                    |
|----------------------------------------------------------------------------------------------------|----------------------------------------------------------------------------------------------------|
| Trennung von Raum<br>Der Abstand zwischen den Elementen,<br>wenn "Content-Layout" auf "Separate                                                                                                    | Stadt Lohmar                                                                                                    |
| 20                                                                                                    | Wir über uns Unterstützer Presse Kontakte Impressum                                                                                                    |
| Haupt-Navigation<br>Diese Optionen steuern die Größe Ihrer<br>Menü-Elemente.<br>Linker/Rechter<br>Abstand Höhe<br>20 40<br>Untermenü Elementhöhe<br>Der oberen und unteren Abstand der<br>untergeordneten Menüelemente.<br>10 | Kreis übergreifende Kooperation zur Rad AG<br>1. Mai 2015 von mgardeweg<br>Ab sofort werden die Flüchtlingshilfen / Intiativen der Gemeinden Lohmar, Siegburg, Sankt<br>Overath und Rösrath ein gemeinsames Radprojekt ins Leben rufen.<br>Weiterlesen |
| Sidebar Widgets<br>Oben Rechts Unten Links                                                                                                    | Versorgung                                                                                                    |
| 40         40         40           Fußbereich-Widget         -           Oben         Rechts         Unten         Links           40         0         40         0                                                          | Radspende vom Lions Club Siegburg<br>22. April 2015 von mgardeweg                                                                                                    |

## ausprobieren

| Hintergrundbild | er                 | • |  |
|-----------------|--------------------|---|--|
|                 | Body               |   |  |
| Hochladen       | Keine Wiede 😽      |   |  |
| Größe (Autc 🛰   | Anhang 🗸           |   |  |
| P               | osition            |   |  |
| left top, x%    | y%, xpos ypos (px) |   |  |
| Кор             | ofbereich          |   |  |
| Hochladen       | Keine Wied 🗸       |   |  |
| Entfernen       | Deckend 🗸          |   |  |
|                 | Anhang 🗸           |   |  |
| P               | osition            |   |  |
| left top, x%    | y%, xpos ypos (px) |   |  |
| Na              | vigation           |   |  |
| Hochladen       | Wiederhole 👻       |   |  |
| Navig           | ationspunkt        |   |  |
| Hochladen       | Wiederhole 👻       |   |  |
| bei M           | auskontakt         |   |  |
| Hochladen       | Wiederhole 👻       |   |  |
| aktives Nav     | vigationselement   |   |  |
| Hochladen       | Wiederhole 👻       |   |  |
|                 |                    | ~ |  |
|                 |                    |   |  |

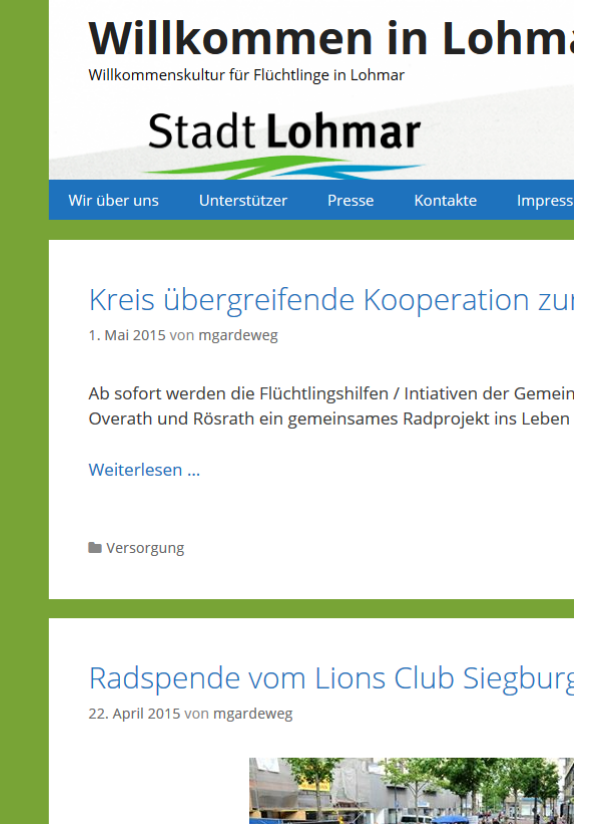

## ausprobieren •

| Deine Anpassungen für<br>Typografie | Willk              |
|-------------------------------------|--------------------|
| Schriftart des Body 💌               | Willkommenskul     |
| Schriftart des Kopfbereichs         | C+-                |
| Site title                          | Sla                |
| inherit 🗸                           |                    |
| Schriftfamilie                      | Wir über uns U     |
| bold v none v                       |                    |
| Schriftschnitt Text Umwandlung      |                    |
|                                     | Kreis übe          |
| Schriftgröße - <b>45</b> px         | 1. Mai 2015 von n  |
| Site tagline                        | Ab sofort werd     |
| inherit Y                           | Overath und R      |
| Schriftfamilie                      |                    |
| normal Y none Y                     | Weiterlesen        |
| Schriftschnitt Text Umwandlung      |                    |
| Schriftgröße - <b>15</b> px         | Versorgung         |
| Schriftart der Navigation           |                    |
|                                     |                    |
| Schriftart des Inhalts 🔹            | Radspen            |
| Widget Typography 🔻                 | 22. April 2015 vor |
|                                     |                    |

# • Spalten

**Blog-Inhalte** 

Kacheln Kacheln Aktivieren Gekachelte Block Breite Klein Slock Breite des neuesten Einträgs Groß Weitere Elemente laden - Text + Weitere

Anzuzeigender Text beim Laden Lädt ...

Beitragsbild

#### Versorgung

v

#### Radspende vom Lions Club Siegburg 22. April 2015 von mgardeweg

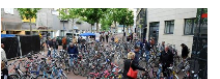

Der Lions Club Siegburg veranstaltet am 03.05.2015 am S-Carre in Siegburg seinen Radverkauf zugunsten eines guten Zweckes.

Nicht verkaufte Räder dürfen von unserer Rad AG um 15 Uhr abgeholt werden. Mit 40-50

## Spende eines Werkzeugkoffe rs für die Rad AG durch den Lions Club Lohmar

22. April 2015 von mgardeweg

Durch unseren Unterstützer der Rad AG -Markus Prengel von 2 Rad Aggertal- wurden wir auf die Notwendigkeit von speziellem Radwerkzeug aufmerksam gemacht.

Dar Lions Club Lobmar

## Spendentrans port 20.04.2015

22. April 2015 von mgardeweg

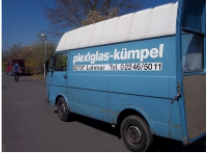

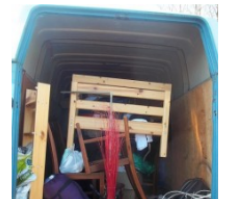

#### BIC: GENDED1RS IBAN: DE97 3706 8050 17 Verwendungszwi Flüchtlinge

#### Veranstaltung

Keine Veranstaltı alle Veranstaltun

#### INTERN

Kontakte INTERN Interne Daten! Dokumente/Logo Steuerungsgrupp Sprachförderung Sprechstunde Regeonung

## • Spalten

| Blog                                                                                                    |   |
|----------------------------------------------------------------------------------------------------|---|
| Blog-Inhalte                                                                                                    | • |
| Kacheln                                                                                                    |   |
| Kacheln Aktivieren Gekachelte Block Breite Mittel Groß Groß Weitere Elemente laden - Text + Weitere Anzuzeigender Text beim Laden Lädt |   |
| Deiter erhild                                                                                                    | - |

#### New apergrenerate Rooperation zar Naa Ae

1. Mai 2015 von mgardeweg

Ab sofort werden die Flüchtlingshilfen / Intiativen der Gemeinden Lohmar, Siegburg, Sankt Augustin, Overath und Rösrath ein gemeinsames Radprojekt ins Leben rufen.

Weiterlesen ...

Versorgung

## Radspende vom Lions Club Siegburg

22. April 2015 von mgardeweg

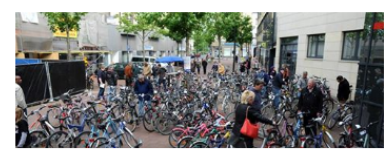

Der Lions Club Siegburg veranstaltet am 03.05.2015 am S-Carre in Siegburg seinen Radverkauf zugunsten eines guten Zweckes.

Nicht verkaufte Räder dürfen von unserer Rad AG um 15 Uhr abgeholt werden. Mit

## Spende eines Werkzeugkoffers für die Rad AG durch den Lions Club Lohmar

22. April 2015 von mgardeweg

Durch unseren Unterstützer der Rad AG -Markus Prengel von 2 Rad Aggertalwurden wir auf die Notwendigkeit von speziellem Radwerkzeug aufmerksam gemacht.

Der Lions Club Lohmar hat hierfür die nötige Finanzierung zugesagt.

Stadt Lohmar **KSK Köln** BIC: COKSDE33 IBAN: DE55 3705 0017 12 **VR-Bank Rhein**-BIC: GENDED1RS IBAN: DE97 3706 8050 17 Verwendungszw Flüchtlinge

#### Veranstaltung

Keine Veranstalt alle Veranstaltun

#### INTERN

Kontakte INTERN Interne Daten!

# Farben ausprobieren

| <                                                | Speichern                            | & Publizieren |  |  |
|--------------------------------------------------|--------------------------------------|---------------|--|--|
| Deine<br>Seki                                    | Anpassungen für<br>undäre Navigatic  | n             |  |  |
| Seku                                             | ndäre Navigation                     |               |  |  |
| Schriftart der sekundären Subnavigation          |                                      |               |  |  |
| Farbe                                            | en der sekundären Na                 | vigation 🔺    |  |  |
| Hintergrund                                      |                                      |               |  |  |
|                                                  | Farbe wählen                         |               |  |  |
| Text                                             | t                                    |               |  |  |
|                                                  | Farbe wählen                         |               |  |  |
| Hintergrund bei Mouse over                       |                                      |               |  |  |
|                                                  | Farbe wählen                         |               |  |  |
| Text bei Mauskontakt                             |                                      |               |  |  |
|                                                  | Farbe wählen                         |               |  |  |
| Hintergrund aktuell                              |                                      |               |  |  |
|                                                  | Farbe wählen                         |               |  |  |
| Text                                             | aktuell                              |               |  |  |
|                                                  | Farbe wählen                         |               |  |  |
| Farben der sekundären Subnavigation <del>-</del> |                                      |               |  |  |
| ADSta                                            | Abstance der sekundaren Navigation 🔻 |               |  |  |

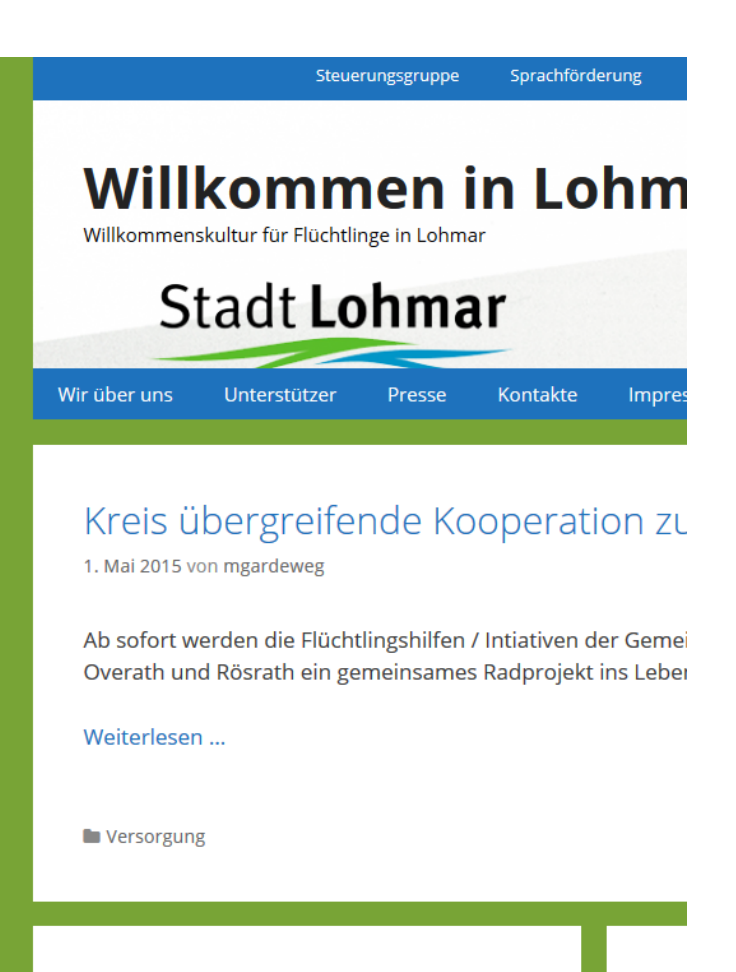

#### Dadenanda vom Lione

### Widgets •

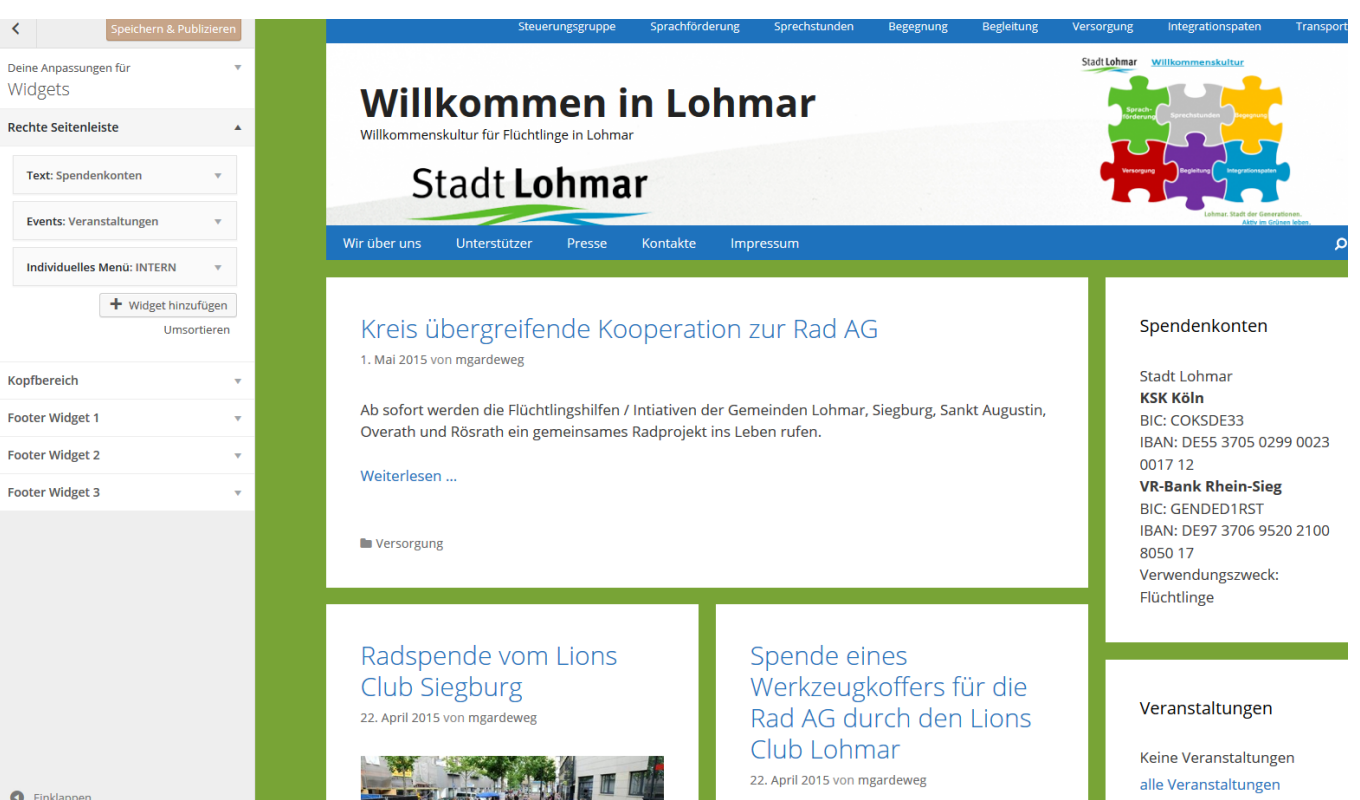

C Einklappen